## 入院患者さん向けフリーWi-Fi のご利用について

当院では、入院患者さん向けに無線 LAN(Wi-Fi)を提供しております。 ご利用にあたっては、以下の接続手順をご覧ください。

| i Phone | の接続手 | 頁 |
|---------|------|---|
|---------|------|---|

1 「設定」画面をひらきます。

| 2  | Γ        | Wi-Fi]    | をタッ   | プレ | ます。 |   |
|----|----------|-----------|-------|----|-----|---|
| 圈外 | rk.      |           | 17:18 |    | (   | • |
|    |          |           | 設定    |    |     |   |
|    |          |           |       |    |     |   |
|    |          | 機内モード     |       |    | ()  |   |
|    | <b>?</b> | Wi-Fi     |       |    | 未接続 | > |
|    | *        | Bluetooth |       |    | オン  | > |
|    | ((†))    | モバイル通信    |       |    |     | > |
|    |          |           |       |    |     |   |

3 「Wi-Fi」を ON にして、病棟に掲示している「SSID」をタップします。

| 圈外       | 17:18       | <b></b> )  |
|----------|-------------|------------|
| く設定      | Wi-Fi       |            |
|          |             |            |
| Wi-Fi    |             |            |
| ネットワークを通 | 切           |            |
| 【病棟に掲示   | もしている SSID】 | ₽ ╤ (ì)    |
| その他      |             |            |
|          |             |            |
|          |             | $\bigcirc$ |

4 病棟に掲示している「パスワード」を入力し、接続をタップします。

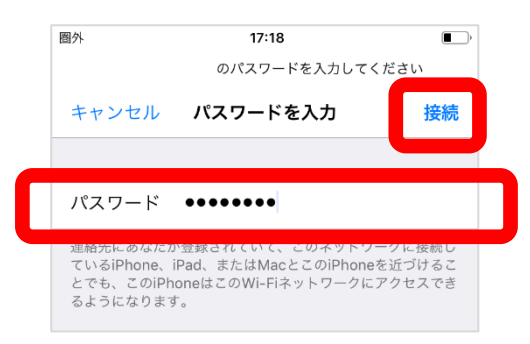

- 5 ブラウザー上にログイン画面が表示されるので、利用規約をお読みいただき、同意する場合
  - は、「規約に同意する」をタップします。

| 圈外                           | â c                                  | 12:40<br>certify.auth24.jp      | ).<br>D                               |
|------------------------------|--------------------------------------|---------------------------------|---------------------------------------|
|                              |                                      | ログイン                            | キャンセル                                 |
|                              | Free \                               | Vi-Fi Se                        | rvice                                 |
| Wi                           | -Fi接続⁄                               | ページへ。                           | <b>ようこそ!</b>                          |
| 本サー!<br>サービン<br>利用規約<br>して下る | ビスは、インタ<br>スです。 イン<br>今の内容に同意<br>さい。 | ーネットを利用<br>ターネット接続る<br>の上、 接続開め | iできるWi-Fi接続<br>E利用される方は、<br>台ボタンをクリック |
|                              | 利用規約                                 |                                 | 認証規約                                  |
|                              |                                      | 利用規約                            |                                       |
| 宮城県1                         | なこども病院無                              | 線LAN利用要領                        | Ę.                                    |
| (目的)<br>第1条<br>という。          | 本要領は、宮<br>)が患者の利                     | 】城県立こども病<br> 便性の向上を図            | 院(以下「当院」<br>]ることを目的とし                 |
|                              |                                      | 規約に同意す                          | 3                                     |

6 「アクセス ID 認証を利用して接続」をタップします。

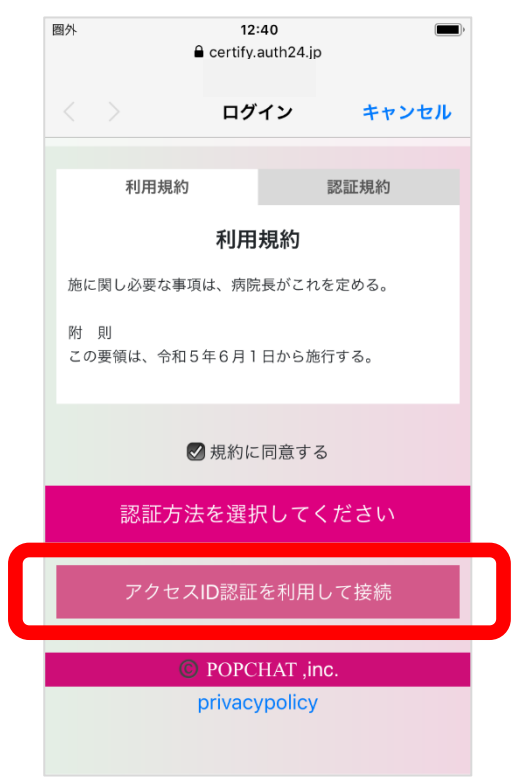

(次のページに続きます)

7 病棟に掲示している「アクセス ID」を入力し、「アクセス ID 認証を利用する」をタップしま

| す。                                       |   |
|------------------------------------------|---|
| 圖外 12:41 ■)<br>● certify.auth24.jp       |   |
| く 〉 ログイン キャンセル                           |   |
| 認証方法を選択してください                            |   |
| アクセスID認証を利用して接続                          |   |
| アクセスIDを利用して、インターネット接<br>続がご利用いただけます。<br> |   |
| アクセスID                                   |   |
|                                          | ] |
|                                          |   |
| アクセスID認証を利用する                            |   |
| Close                                    |   |

8 最後に、「インターネットに接続する」をタップして手続きは完了です。

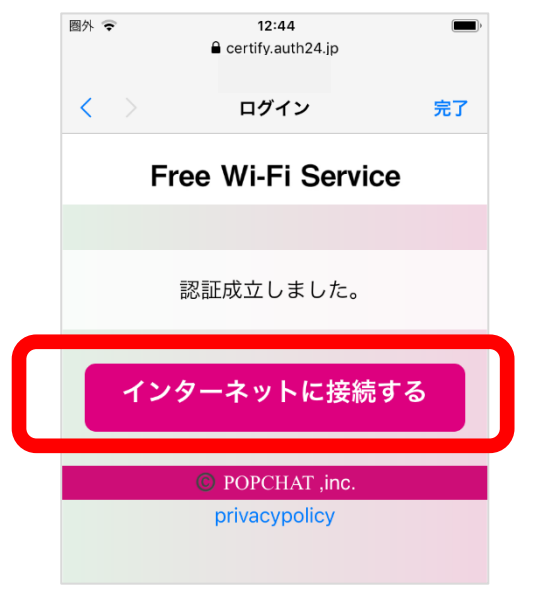

## Androidの接続手順

1 「設定」→「ネットワークとインターネット」→「Wi-Fi」をタップします。

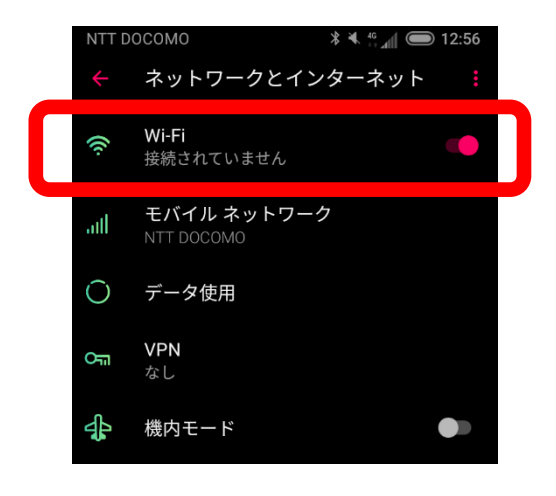

2 「Wi-Fi」を ON にして、病棟に掲示している「SSID」をタップします。

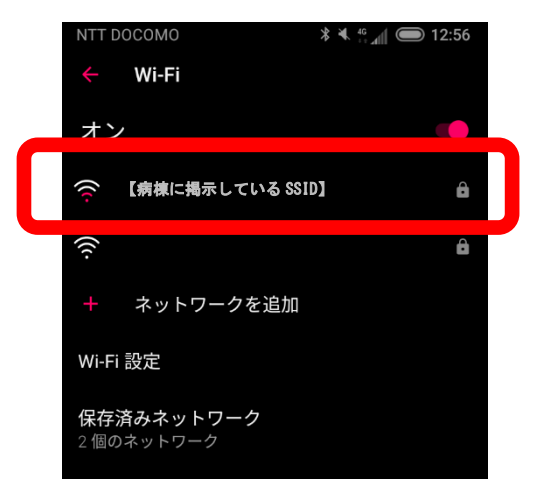

3 病棟に掲示している「パスワード」を入力し、接続をタップします。

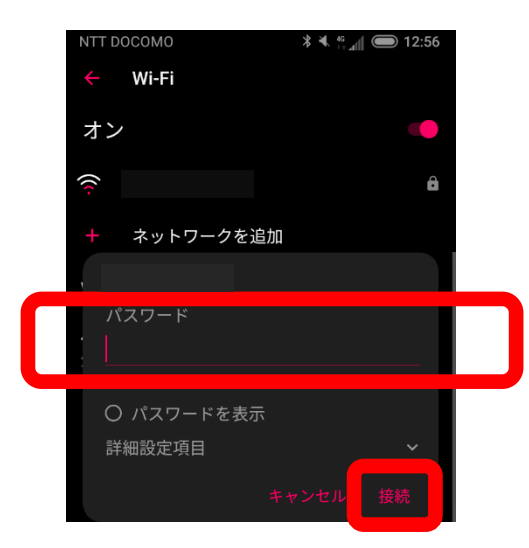

- 4 ブラウザー上にログイン画面が表示されるので、利用規約をお読みいただき、同意する場合
  - は、「規約に同意する」をタップします。

| 圈外                                               |                                       | 12:40<br>■ certify.auth24.jp         | <b>—</b> )                           |
|--------------------------------------------------|---------------------------------------|--------------------------------------|--------------------------------------|
|                                                  |                                       | ログイン                                 | キャンセル                                |
|                                                  | Free                                  | Wi-Fi Se                             | rvice                                |
| W                                                | /i-Fi接続                               | ページへよ                                | :うこそ!                                |
| 本サ-<br>サー!<br>利用 <del>!</del><br>して <sup>-</sup> | ービスは、イン<br>ごスです。 イ<br>見約の内容に同<br>下さい。 | ∨ターネットを利用<br>∨ターネット接続を<br>〕意の上、 接続開始 | できるWi-Fi接続<br>:利用される方は、<br>:ボタンをクリック |
|                                                  | 利用規約                                  |                                      | 認証規約                                 |
|                                                  |                                       | 利用規約                                 |                                      |
| 宮城県                                              | 県立こども病防                               | 記無線LAN利用要領                           |                                      |
| (目的<br>第1章<br>という                                | 内)<br>条 本要領は、<br>う。)が患者の              | 宮城県立こども病<br>〕利便性の向上を図                | 院(以下「当院」<br>ることを目的とし                 |
|                                                  | C                                     | 〕規約に同意する                             | 5                                    |

5 「アクセス ID 認証を利用して接続」をタップします。

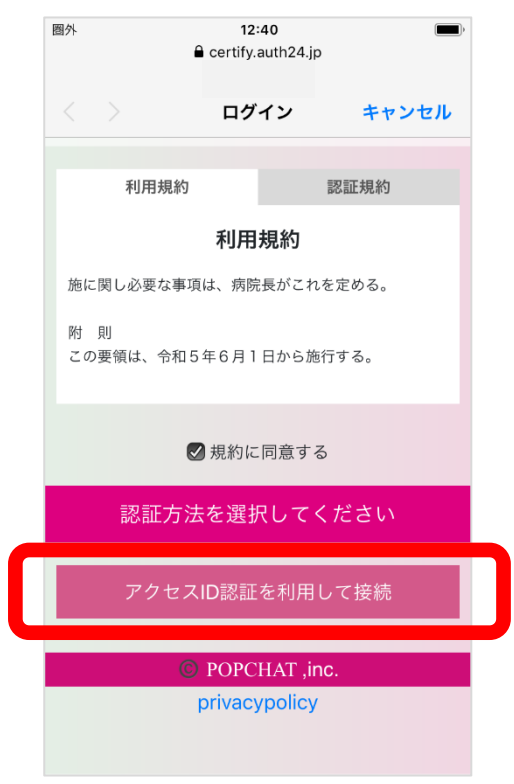

(次のページに続きます)

6 病棟に掲示している「アクセス ID」を入力し、「アクセス ID 認証を利用する」をタップしま

| す。                |                      |        |
|-------------------|----------------------|--------|
| 圈外                | 12:41                | ,<br>, |
|                   | ログイン                 | キャンセル  |
| 認証フ               | 方法を選択してく             | ださい    |
| アクセ               | zスID認証を利用し           | て接続    |
| アクセスIDを<br>続がご利用い | E利用して、インタ<br>ヽただけます。 | ーネット接  |
| アクセスID            |                      |        |
|                   |                      |        |
|                   |                      |        |
| アクセ               | zスID認証を利             | 用する    |
|                   | Close                |        |

7 最後に、「インターネットに接続する」をタップして手続きは完了です。

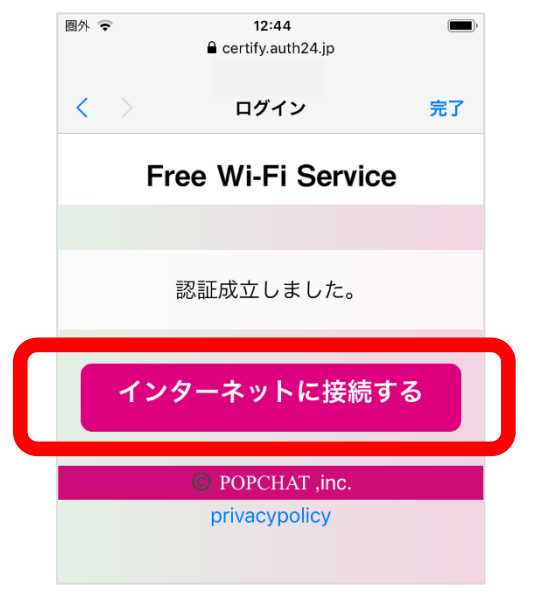

## 仙台市から貸与された PC の接続手順

- 1 PCを立ち上げ、ログイン画面を表示させます。
- 2 ログイン画面の右下に表示されている「ネットワーク」アイコンをクリックします。

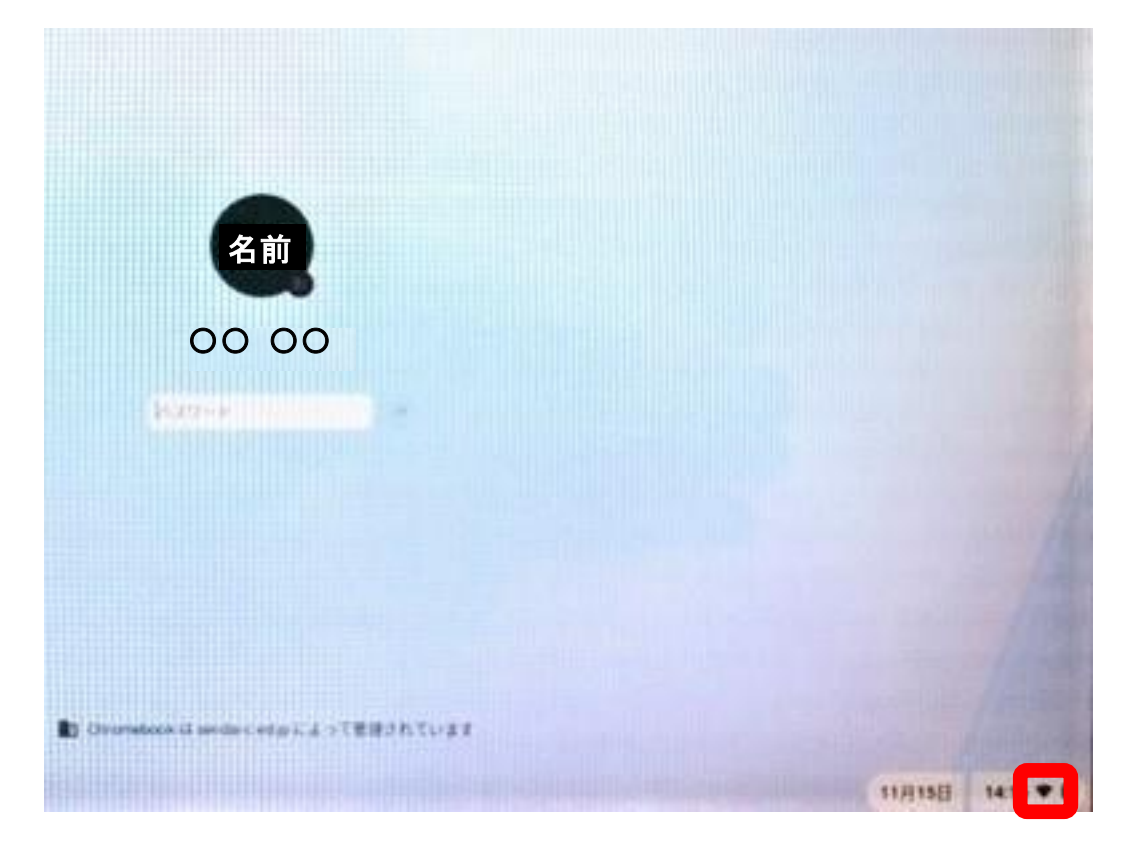

3 左側の「Wi-Fiメニュー」をクリックして、利用できるネットワークの一覧から、病棟に掲示 している「SSID」を選択します。

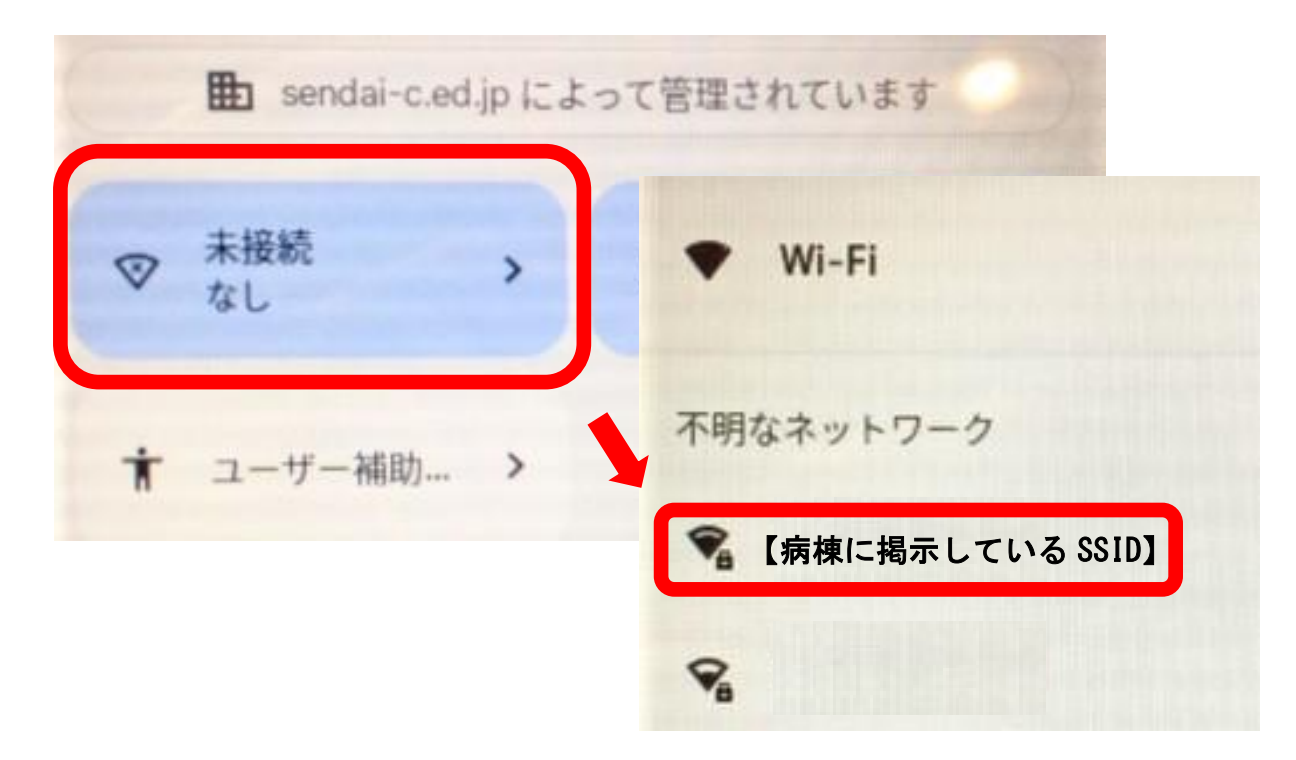

| 4 | パスワード欄に、 | 病棟に掲示している | 「パスワード」を入力 | りし、「接続」 | をクリックします。 |
|---|----------|-----------|------------|---------|-----------|
|---|----------|-----------|------------|---------|-----------|

| Wi-Fi ネットワークへの接続               |     |
|--------------------------------|-----|
| 【病棟に掲示している SSID】               |     |
| セキュリティ                         |     |
| PSK (WPA またはRSN)               |     |
| パスワード                          |     |
| 1                              | . 0 |
| このデバイスの他のユーザーにこのネットワークの使用を許可する | L.  |
| キャンセル                          | 接続  |

5 ステータスが「ネットワークにログイン」に変わったら、病棟に掲示している「SSID」をクリックします。画面が切り替わったら「ログイン」をクリックして、認証画面に移ります。

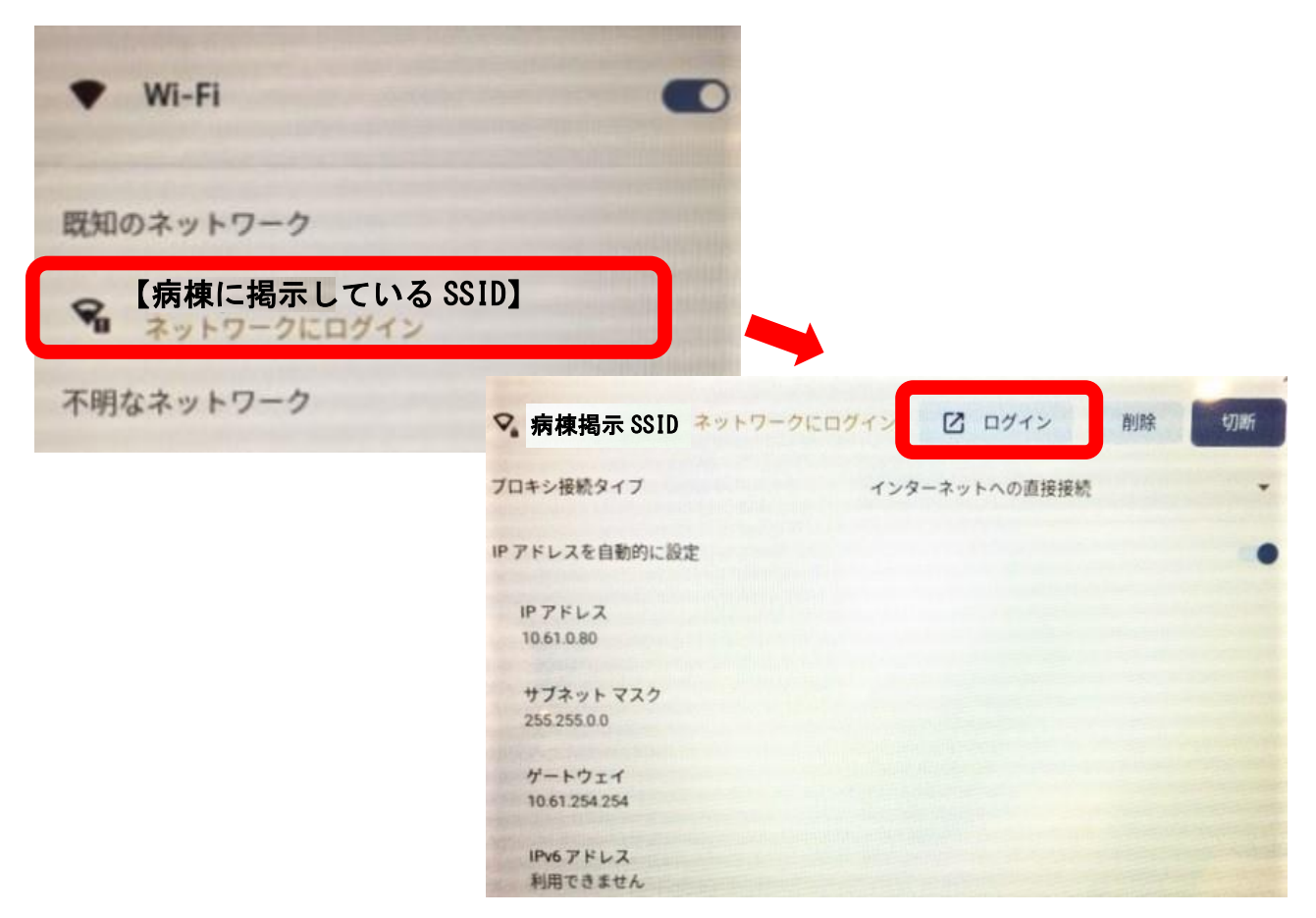

6 少し待つと、ブラウザー上にログイン画面が表示されるので、利用規約をお読みいただき、 同意する場合は、「規約に同意する」をクリックします。その後、「アクセス ID 認証を利用して 接続」をクリックします。

| Wi-Fi接続ページへようこそ!                                                                          |
|-------------------------------------------------------------------------------------------|
| 本サービスは、インターネットを利用できるWi-Fi接続サービスです。 インターネット接続を利用される方は、利<br>用規約の内容に同意の上、 接続開始ボタンをクリックして下さい。 |
| 利用規約 認証規約                                                                                 |
| 利用規約                                                                                      |
| 附 則<br>この要領は、令和5年6月1日から施行する。                                                              |
| ■ 規約に同意する                                                                                 |
| 認証方法を選択してください                                                                             |
| アクセスID認証を利用して接続                                                                           |

7 病棟に掲示している「アクセス ID」を入力し、「アクセス ID 認証を利用する」をクリックし ます。最後に、「インターネットに接続する」をクリックして手続きは完了です。

| 認証方法を選択してください                    |  |
|----------------------------------|--|
| アクセスID認証を利用して接続                  |  |
| アクセスIDを利用して、インターネット接続がご利用いただけます。 |  |
| アクセスID                           |  |
| アクセスID認証を利用する                    |  |

## PCの接続手順(仙台市貸与 PC 以外)

1 デスクトップ画面の右下に表示されている「ネットワーク」アイコンをクリックします。

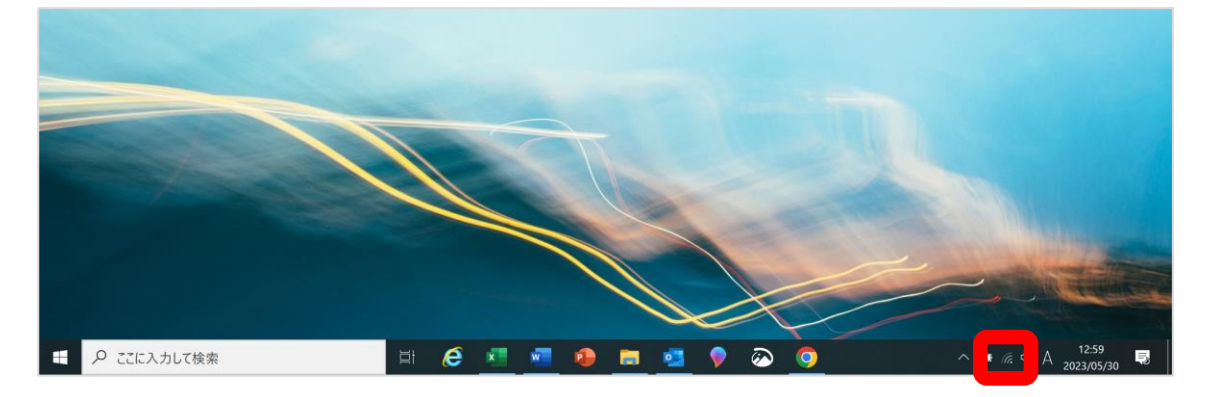

2 利用できるネットワークの一覧から、病棟に掲示している「SSID」を選択し、「接続」をクリ ックします。その後、ネットワークセキュリティキーに、病棟に掲示している「パスワード」 を入力し、「次へ」をクリックします。

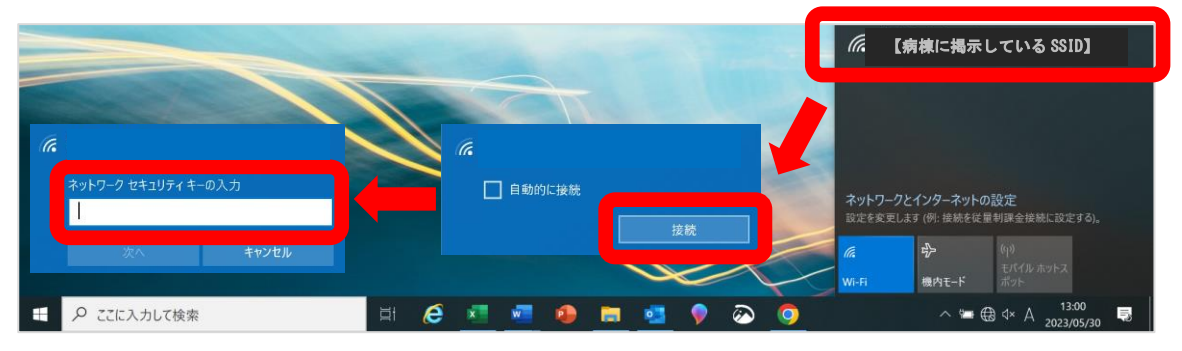

3 少し待つと、ブラウザー上にログイン画面が表示されるので、利用規約をお読みいただき、 同意する場合は、「規約に同意する」をクリックします。その後、「アクセス ID 認証を利用して 接続」をクリックします。

| Wi-Fi接続・<br>本サービスは、インターネットを利用できるWi-F<br>用規約の内容に同意の上、接続開始ボタンをクリ | <b>ページへようこそ!</b><br>i接続サービスです。インターネット接続を利用される方は、利<br>リックして下さい。 | IJ  |
|----------------------------------------------------------------|----------------------------------------------------------------|-----|
| 利用規約                                                           | 認証規約                                                           |     |
|                                                                | 利用規約                                                           |     |
| 所 期<br>この要領は、令和5年6月1日から施行する。<br>∢                              |                                                                | , * |
|                                                                | 規約に同意する                                                        |     |
| 認証方法                                                           | を選択してください                                                      |     |
| アクセス                                                           | D認証を利用して接続                                                     |     |

4 病棟に掲示している「アクセス ID」を入力し、「アクセス ID 認証を利用する」をクリックし ます。最後に、「インターネットに接続する」をクリックして手続きは完了です。

|   | 認証方法を選択してください                        |  |
|---|--------------------------------------|--|
|   | アクセスID認証を利用して接続                      |  |
|   |                                      |  |
|   | アクセスIDを利用して、インターネット接続がご利用いただけます。<br> |  |
| ſ | アクセスID                               |  |
| l |                                      |  |
|   |                                      |  |
|   | アクセスID認証を利用する                        |  |

宮城県立こども病院